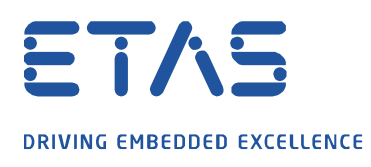

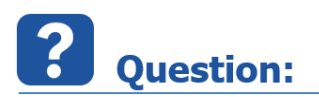

## Can I make a Simulink<sup>®</sup> test point available as a measuring label in ETAS INTECRIO Experiment Environment (EE) or in INCA?

Note: Matlab<sup>®</sup> Simulink<sup>®</sup> 2019a and ETAS INTECRIO 5.0 is the software referenced in this article.

# Answer:

## Yes you can configure test points in Simulink $^{\mbox{(R)}}$ for having them as a measurement label in ETAS INTECRIO EE or INCA

#### Compact:

You need to configure the test point with a name that must resolve to a Simulink<sup>®</sup> signal object which's storage class is "Exported Global". You will find a step by step instruction below.

#### Step by Step:

In Simulink  ${}^{\textcircled{R}}$  signals transport data between two blocks.

Defining a signal as a test point gives the chance to get a measure label in ETAS INTECRIO Experiment Environment (EE) or in INCA.

Note: The referenced pictures in the step-by-step instruction you will find on the next page

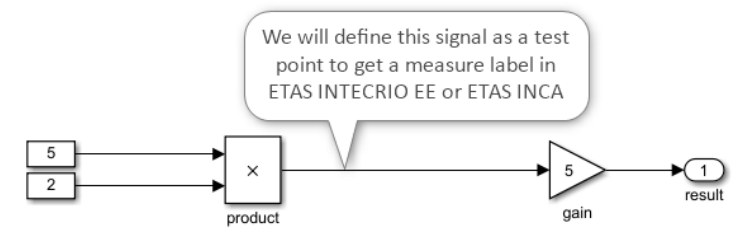

- 1) Click on the output signal it will highlight to blue.
- 2) Then press the **R**ight **M**ouse **B**utton to open the context menu for the signal.
- 3) Please select properties to open the Signal Properties dialog.
- 4) In the Signal Properties dialog check **Test Point** in the "Logging and accessibility section".
- 5) You need to define a signal name: "my\_testpoint"
- 6) Please check "Signal name must resolve to Simulink<sup>®</sup> signal object" (see figure: "Signal Properties Dialog I")
- 7) You need to create a signal object for this test point which matches the defined name and configure it (see figure "Signal Properties Dialog II")

Switch to the tab Modelling - then Model Explorer. There select Base Workspace in the Model

Hierarchy. Select "Add" in the menu and add a Simulink<sup>®</sup> signal. **Rename it to "my\_testpoint**" and **change the Storage Class to "ExportedGlobal"** (see figure "Signal Object with Storage Class "ExportedGlobal")

Now build ("Ctrl"+"B") to get the module (\*.six files) available for INTECRIO

Import the generated module in INTECRIO – Note: you will not see there our defined test point. In INTECRIO make the OS auto configuration, then build and start the INTECRIO EE. Download the model. Now you should have the test point "my\_testpoint" available (see figure "Testpoint as measure label in INTECRIO EE") ETAS DRIVING EMBEDDED EXCELLENCE result 5 aain Signal Properties:  $\times$ 6 🔏 Cut Ctrl+X Signal name: 15 : 🚡 Сору Ctrl+C Signal name must resolve to Simulink signal object 6 Ctrl+V Paste Delete Del Show propagated signals Highlight Signal to Source Highlight Signal to Destination Logging and accessibility Code Generation Documentation Remove Highlighting Ctrl+Shift+H 🗌 Log signal data 🔲 Test point [ 4] Format Add Conditional Breakpoint Show Value Label of Selected Port Logging name Use signal name Log Selected Signals

5000

2

-1

OK Cancel Help Apply

| Figure "Signal Properties Dialog I" |                                                  |  |  |  |  |
|-------------------------------------|--------------------------------------------------|--|--|--|--|
| Figure Signal Properties Dialog I   |                                                  |  |  |  |  |
| 5<br>2<br>product                   | gain<br>Signal Properties: my_testpoint          |  |  |  |  |
|                                     | Signal name: • my_testpoint                      |  |  |  |  |
| N                                   | Signal name must resolve to Simulink signal obje |  |  |  |  |
| 63                                  | Show propagated signals                          |  |  |  |  |
|                                     | Logging and accessibility Code Generation Doc    |  |  |  |  |
|                                     | 🗆 Log signal data 🗹 Test point                   |  |  |  |  |

Data

Decimation

Sample time:

Limit data points to last

#### Figure: "Signal Properties Dialog II"

Viewers & Generators Manager... Open Viewer Create & Connect Viewer

Connect To Viewer

Disconnect Viewer Delete Viewer

Signal Hierarchy Properties •

| 🚟 Model Explorer             |                                               |                 |            |            |       |        |          |                |   |
|------------------------------|-----------------------------------------------|-----------------|------------|------------|-------|--------|----------|----------------|---|
| File Edit View Tools Add Hel | lp                                            |                 |            |            |       |        |          |                |   |
| 🔁 🗀 🖌 🖣 🛱 💥 🖽 📖              | - 🖻 - 🔁 - 🚳 🧕                                 |                 |            |            |       |        |          |                |   |
| Search: by Name ~            | Name:                                         |                 | 🔍 Searc    | ch         |       |        |          |                |   |
| Model Hierarchy 🖉 🗠          | Contents of: Base                             | e Workspace (or | nly)       |            |       |        |          |                |   |
| 🗸 🎦 Simulink Root            | Column View: Data O                           | hiorte          | - Chow I   | Dotaile    |       |        |          |                |   |
| Base Workspace               | column view. Data objects <u>show betalls</u> |                 |            |            |       |        |          |                |   |
| Simulink_testpoint_for_INT   | Name Valu                                     | ue DataType [   | Dimensions | Complexity | Min M | x Unit | Argument | StorageClass   |   |
| Model Workspace              | t my_testpoint                                | auto -:         | 1          | auto       | [] [] |        |          | ExportedGlobal |   |
| Configurations               |                                               |                 |            |            |       |        |          |                | _ |

#### Figure "Signal Object with Storage Class 'ExportedGlobal'"

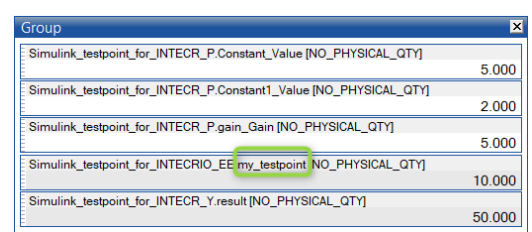

#### Figure "Testpoint as measure label in ETAS INTECRIO EE"

02.03.2021 - 2 -© ETAS GmbH 2020. All rights reserved, also regarding any disposal, exploitation, reproduction, editing, distribution, as well as in the event of applications for industrial property rights. ETAS DRIVING EMBEDDED EXCELLENCE

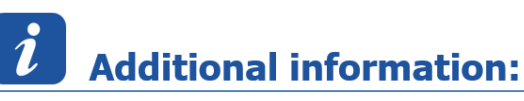

#### Model Settings for the "IRT TLC"-Target

| Page Simulink_testpoint_for_INTECF | RIO_EE * - Simulink |          |            |                         |               |
|------------------------------------|---------------------|----------|------------|-------------------------|---------------|
| SIMULATION DEBUG                   | MODELING            | FORMAT   | APPS       | C CODE                  |               |
|                                    | Model Data          | Model •  | 2 O C      | ▶<br>nfiguration parame | ters (Ctrl+E) |
| Advisor 🕶 🙀 Environment 👻          | Editor              | Explorer | Settings 👻 | Subsystem               | Model 🔻       |
| EVALUATE & MANAGE                  | DES                 | SIGN     | SETUP      | COMPONENT               | COMPILE       |

ð

### Figure "How to access Model Settings in $\mathsf{Simulink}^{\mathbb{R}''}$

| Solver       Simulation time         Data Import/Export       Start time: 0.0         Math and Data Types       Start time: 0.0         Diagnostics       Solver selection         Hardware Implementation       Solver selection         Model Referencing       Solver selection         Simulation Target       Solver details         Code Generation       Optimization         Report       Comments         Identifiers       Fixed-step size (fundamental sample time): auto         Custom Code       Periodic sample time options         Interface       Treat each discrete rate as a separate task         IRT Code Generation       Allow tasks to execute concurrently on target         Automatically handle rate transition for data transfer | Configuration Parameters: Simuli                                                                                                    | ink_testpoint_for_INTECRIO_EE/Configuration (Active) -                                                                                                    |
|----------------------------------------------------------------------------------------------------|----------------------------------------------------------------------------------------------------|----------------------------------------------------------------------------------------------------|
| Solver       Simulation time         Data Import/Export       Stant time: 0.0         Math and Data Types       Start time: 0.0         > Diagnostics       Start time: 0.0         Hardware Implementation       Solver selection         Model Referencing       Solver selection         Simulation Target       Solver details         Code Generation       Volver details         Optimization       Fixed-step size (fundamental sample time): auto         Report       Tasking and sample time options         Code Generation       Periodic sample time constraint: Unconstrained         Interface       Treat each discrete rate as a separate task         IRT ASAP2 Generation       Allow tasks to execute concurrently on target              | <b>Q</b> Search                                                                                                    |                                                                                                    |
| Comments       Identifiers       Tasking and sample time options         Identifiers       Tasking and sample time options         Custom Code       Periodic sample time constraint: Unconstrained         Interface       Treat each discrete rate as a separate task         IRT Code Generation       Allow tasks to execute concurrently on target         IRT ASAP2 Generation       Automatically handle rate transition for data transfer                                                                                                    | Solver<br>Data Import/Export<br>Math and Data Types<br>Diagnostics<br>Hardware Implementation<br>Model Referencing<br>Simulation Target<br>Code Generation<br>Optimization<br>Report | Simulation time Start time: 0.0 Stop time: inf Solver selection Type: Fixed-step  Solver: discrete (no continuous states)  Solver details Fixed-step size (fundamental sample time): auto                                                                                                    |
| Higher priority value indicates higher task priority                                                                                                    | Comments<br>Identifiers<br>Custom Code<br>Interface<br>IRT Code Generation<br>IRT ASAP2 Generation                                                                                   | Tasking and sample time options         Periodic sample time constraint:       Unconstrained         Treat each discrete rate as a separate task         Allow tasks to execute concurrently on target         Automatically handle rate transition for data transfer         Higher priority value indicates higher task priority |

#### Figure "Model Settings – Solver"

| Configuration Parameters: Simuli                                                                                                    | nk_testpoint_for_INTECRIO_EE/Configuration (Active) -                                                                                                    | ×          |  |  |  |  |  |
|----------------------------------------------------------------------------------------------------|----------------------------------------------------------------------------------------------------|------------|--|--|--|--|--|
| <b>Q</b> Search                                                                                                    |                                                                                                    |            |  |  |  |  |  |
| Solver<br>Data Import/Export<br>Math and Data Types<br>Diagnostics<br>Hardware Implementation<br>Model Referencing<br>Simulation Target<br>Code Generation<br>Optimization<br>Report<br>Comments<br>Identifiers<br>Custom Code<br>Interface<br>IRT Code Generation<br>IRT ASAP2 Generation | Target selection         System target file:       irt tlc         Language:       C         Description:       INTECRIO Real-Time Target         Build process       Generate code only                                                                                                    |            |  |  |  |  |  |
|                                                                                                    | □ Package code and artifacts       Zip file name: <a href="mailto:sempty&gt;"></a> Makefile configuration       Image: Sempty>         Image: Image: Sempty>       Image: Sempty>         Image: Sempty>       Image: Sempty>         Image: Sempty>       Image: Sempty>         Image: Sempty>       Image: Sempty>         Image: Sempty>       Image: Sempty>         Image: Sempty>       Image: Sempty>         Image: Sempty>       Image: Sempty>         Image: Sempty>       Image: Sempty>         Image: Sempty Semity: Semity: |            |  |  |  |  |  |
|                                                                                                    | Code generation objectives Select objective: Unspecified OK Cancel Help                                                                                                    | -<br>Apply |  |  |  |  |  |

Figure "Model Settings - Code Generation"

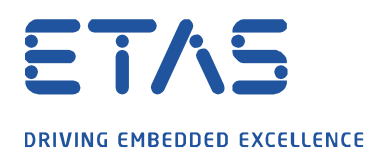

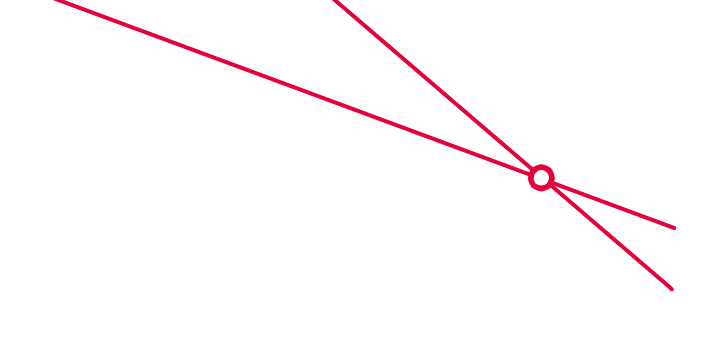

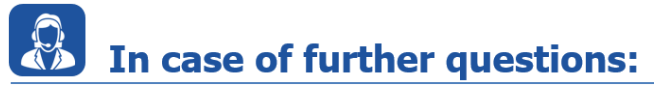

Please feel free to contact our Support Center, if you have further questions. Here you can find all information: <u>http://www.etas.com/en/hotlines.php</u>

This information (here referred to as "FAQ") is provided without any (express or implied) warranty, guarantee or commitment regarding completeness or accuracy. Except in cases of willful damage, ETAS shall not be liable for losses and damages which may occur or result from the use of this information (including indirect, special or consequential damages).